# 配達時間帯変更に伴う設定方法

6/19(月)より、ヤマト運輸の配達時間帯が一部変更になります。 下記に従い、設定の変更をおこなってください。

# 設定が必要な項目

- 1. 新規時間帯の汎用マスタ設定
  - (1) 新規時間帯設定画面での設定方法
  - (2) 汎用マスタ画面での時間帯区分の管理
- 2. 送り状発行について
  - (1) ラベル伝票発行時の廃止・新規時間帯の仕様
  - (2) 複写伝票の対応について
- 3. 注文取込設定
  - (1) 一般CSVデータ取込の取込レイアウトの置換設定方法
  - (2) ECサイトAPI連携の取込変換設定方法
    - (2) -1 楽天ショップをご利用の場合
    - (2) 2 Yahooショップをご利用の場合
    - (2) 3 Amazonショップをご利用の場合
- 4. 注文出力設定
  - (1) 楽天ショップ 出荷実績報告の区分紐付け設定
  - (2) web出荷連携の区分紐付け設定

【ECサイトAPI連携 出荷実績報告をご利用の場合】 【web出荷連携をご利用の場合】

【全てのお客様が対象】

【必要に応じて確認要】

【ラベル伝票をご利用の場合】

【eネコ以外のCSV連携をご利用の場合】

【ECサイトAPI連携をご利用の場合】

【複写伝票をご利用の場合】

※CS版をご利用の場合、端末1台から設定すれば問題ありません。

# 1. 新規時間帯の汎用マスタ設定

| <ul> <li>汎用マスタの新規時間帯設定を行わないと、「新規時間帯が利用できない」</li> <li>▲ 「ラベル送り状発行時に廃止時間帯がエラーになる」など、運用に支障をきたす恐れがあります。</li> <li>「新規時間帯設定画面」または「汎用マスタ画面」で設定を行ってください。</li> </ul> |
|----------------------------------------------------------------------------------------------------|
| (1) 新規時間帯設定画面での設定方法<br>6/20(火) AM8:00以降に産直くん・リピートくんを起動すると、<br>下の画面が表示されるようになります。<br>当画面で新規時間帯「19時~21時」をマスタに設定します。                                           |
| ※後で設定を行う場合は、一旦「後で確認します」ボタンを押してください。<br>設定保存の警告メッセージが表示され、「はい」を押すとログイン画面に進み、<br>通常通り産直くん・リピートくんを起動できます。                                                      |
| なお、設定を行わなかった場合、次回ログイン時に再度、新規時間帯設定画面が表示されます。                                                                                                    |
| 平素より弊社サービスをご利用いただき誠にありがとうございます。<br>ヤマト運輸の「働き方改革」に伴い、6/19より「19時~21時」の時間帯が追加になりました。<br>恐れ入りますが、上記時間帯を追加していただきますよう、お願いいたします。                                   |
| 【時間帯の追加設定】                                                                                                    |
| <ul> <li>● 6 20時~21時</li> <li>◆ を「19時~21時」で使用します。</li> </ul>                                                                                                |
| <ul> <li>7 19時~21時</li> <li>を追加します。</li> </ul>                                                                                                    |
| ※「19時~21時」に変更する区分の名称は変更されません。<br>汎用マスタ > 時間帯指定 より名称の変更を実施してください。                                                                                            |
| 「廃止時間帯の扱いについて】                                                                                                    |
| ●「2:12時~14時」⇒「指定なし」と見なします。                                                                                                    |
| ●「6:20時~21時」⇒「19時~21時」と見なします。                                                                                                    |
| 後で確認します 上記設定を保存します                                                                                                    |
| 【詳細説明・設定マニュアル(PDFファイル)について】 【お電話でのお問合せ先について】                                                                                                    |
| 0120-86-1190                                                                                                    |
| アリーダイヤル営業日時                                                                                                    |
| (半日) 9:00-19:00<br>(休日) 9:00-12:00、13:00-17:00                                                                                                    |
| 配達時間帯変更に伴う設定方法.pdf<br>※ クリックするとPDFファイルが開きます。                                                                                                    |
|                                                                                                    |
| 【産直くん・リピートくん】時間帯追加のお願い                                                                                                    |
|                                                                                                    |
|                                                                                                    |
| ・ラベル発行時 、「廃止時間帯」はエラーで印刷できません。<br>【廃止時間帯】: 「2:1 2 0時~2 1 時」                                                                                                  |
|                                                                                                    |
| (はい(Y) しいいえ(N)                                                                                                    |
|                                                                                                    |

▲ 新規時間帯(19時~21時)には、原則、区分「6」を設定してください。

<設定手順>

- ① 『「6:20時~21時」を「19時~21時」で使用します』が指定されています。
- 通常、変更する必要はありません。 ② 「上記設定を保存します」ボタンを押してください。
- ※当画面では名称の変更はできません。

変更したい場合は、汎用マスタ画面にて修正を行ってください。 修正方法は当マニュアル「(2)汎用マスタ画面での時間帯区分の管理」内の 「<時間帯の名称修正方法>」を参照してください。

| 【時間帯の追加設定】                                      |                          |
|-------------------------------------------------|--------------------------|
| <ol> <li>6 20時~21時</li> </ol>                   | を「19時~21時」で使用します。        |
| ◎ 7 19時~21時                                     | を追加します。                  |
| ※ 「19時〜21時」に変更する区分の名称は変更され<br>汎用マスタ > 時間帯指定 より名 | 1ません。<br>3称の変更を実施してください。 |
| 【廃止時間帯の扱いについて】                                  |                          |
| ●「2:12時~14時」⇒「指定なし」と見なしま                        | ます。                      |
| ●「6:20時~21時」⇒「19時~21時」と見な                       | します。                     |
|                                                 | (2)                      |
| 後で確認します                                         | 上記設定を保存します               |

※区分「6」を新規時間帯として利用できない場合

『「(最大登録値+1):19時~21時」追加します』を指定し、 「上記設定を保存します」ボタンを押してください。

| 1001010              | の追                | 加設定】                       |                                               |                      |          |         |
|----------------------|-------------------|----------------------------|-----------------------------------------------|----------------------|----------|---------|
| $\odot$              | 6                 | 20時~21                     | . 時                                           | - <b>€</b> [1        | 19時~21時」 | で使用します。 |
| ۲                    | 7                 | 19時~21                     | 時                                             | を追加                  | 加します。    |         |
|                      |                   |                            |                                               |                      |          |         |
|                      |                   |                            |                                               |                      |          |         |
|                      |                   |                            |                                               |                      |          |         |
|                      |                   |                            |                                               |                      |          |         |
| 【廃止時                 | 間帯                | の扱いについ                     | יד]                                           |                      |          |         |
| 【廃止時<br>● 「:         | f間帯<br>2:1        | の扱いについ<br>2時~14時           | ヽて】<br>注 ⇒「指定なし」と見                            | なします。                |          |         |
| 【廃止眼<br>● [:<br>● [( | f間帯<br>2:1<br>6:2 | の扱いについ<br>2時~14時<br>0時~21時 | へて】<br>射 ⇒「指定なし」と見<br>射 ⇒「19時〜21時」と           | なします。<br>2見なします。     |          |         |
| 【廃止時<br>●「!<br>●「!   | f間帯<br>2:1<br>6:2 | の扱いについ<br>2時~14時<br>0時~21時 | へて】<br>射」→「指定なし」と見<br>射」→「19時〜21時」と           | なします。<br>2見なします。     |          |         |
| 【廃止眼<br>●「:<br>●「!   | 寺間帯<br>2:1<br>6:2 | の扱いについ<br>2時~14間<br>0時~21間 | Nて】<br>射 ⇒「指定なし」と見<br>射 ⇒「19時〜21時」と<br>後で確認しま | なします。<br>2見なします。<br> |          |         |

### (2) 汎用マスタ画面での時間帯区分の管理

汎用マスタ画面にて、時間帯区分の確認や設定、 また画面や帳票出力時に表示される名称の修正など行うことができます。

#### <新規時間帯の設定確認方法>

新規時間帯を設定した後、汎用マスタにて設定を確認できます。 「汎用名称:時間帯指定」を選択し、一覧の右端「ヤマト運輸時間帯指定区分」に 「19時~21時」が表示されている区分が新規時間帯になります。

| 汎用名                                 | 乌称                                 | 時間帯指定                                                                                                    | 入力:<br>備考<br>のし<br>サイン<br>敬称<br>時間 | 担当者<br>区分<br>区分<br>式<br>新指定 |                                             |                                                    |                                                            |
|-------------------------------------|------------------------------------|----------------------------------------------------------------------------------------------------|------------------------------------|-----------------------------|---------------------------------------------|----------------------------------------------------|------------------------------------------------------------|
|                                     | 7.15                               |                                                                                                    |                                    |                             | - 一種1%時間常常に定く                               |                                                    |                                                            |
| лнe                                 | 177                                |                                                                                                    |                                    | 栄大ン                         | ヨツノ的広時间市住在区分                                |                                                    |                                                            |
| 汎用区                                 | 【分名称                               |                                                                                                    |                                    | ヤマトi                        | <b>퇡</b> 鄃時間帯指定区分                           |                                                    | -                                                          |
|                                     |                                    |                                                                                                    |                                    |                             |                                             |                                                    |                                                            |
| 汎用D                                 | 区分略名                               |                                                                                                    |                                    |                             |                                             |                                                    |                                                            |
|                                     |                                    |                                                                                                    |                                    |                             |                                             |                                                    |                                                            |
|                                     |                                    |                                                                                                    |                                    |                             |                                             |                                                    |                                                            |
|                                     |                                    |                                                                                                    |                                    |                             |                                             |                                                    |                                                            |
| メモ欄                                 | 1                                  |                                                                                                    |                                    |                             |                                             |                                                    |                                                            |
| ×モ欄<br>No.                          | 】<br>汎用区分                          | 1 汎用区分名称                                                                                                    | 汎用区分略名                             |                             | WEB出荷側 配達時間 3                               | 彩天ショップ配送時間                                         | ヤマト運輸時間帯持                                                  |
| メモ欄<br>No.<br>1                     | 】<br>汎用区分<br>1                     | <ul> <li>汎用区分名称</li> <li>8時~12時</li> </ul>                                                                        | 汎用区分略名                             | メモ欄                         | WEB出荷側 配達時間 3                               | 彩天ショップ配送時間<br>0812                                 | ヤマト運輸時間帯<br>午前中                                            |
| メモ欄<br>No.<br>1<br>2                | 汎用区分<br>1<br>2                     | <ul> <li>汎用区分名称</li> <li>8時~12時</li> <li>12時~14時</li> </ul>                                                       | 汎用区分略名                             | メモ欄                         | WEB出荷側 配達時間 9<br>08<br>12                   | 製天ショップ配送時間<br>0812<br>1214                         | ヤマト運輸時間帯<br>午前中<br>指定なし                                    |
| メモ欄<br>No.<br>1<br>2<br>3           | 汎用区分<br>1<br>2<br>3                | <ul> <li>汎用区分名称</li> <li>8時~12時</li> <li>12時~14時</li> <li>14時~16時</li> </ul>                                      | 汎用区分略名                             | メモ欄                         | WEB出荷側 配達時間 約<br>08<br>12<br>14             | 製天ショップ配送時間<br>0812<br>1214<br>1416                 | ヤマト運輸時間帯<br>午前中<br>指定なし<br>14時~16時                         |
| メモ欄<br>No.<br>1<br>2<br>3<br>4      | 汎用区分<br>1<br>2<br>3<br>4           | <ul> <li>汎用区分名称</li> <li>8時~12時</li> <li>12時~14時</li> <li>14時~16時</li> <li>16時~18時</li> </ul>                     | 汎用区分略名                             | メモ欄                         | WEB出荷側 配達時間 3<br>08<br>12<br>14<br>16       | 終天ショップ配送時間<br>0812<br>1214<br>1416<br>1618         | ヤマト運輸時間帯<br>午前中<br>指定なし<br>14時〜16時<br>16時〜18時              |
| メモ欄<br>No.<br>1<br>2<br>3<br>4<br>5 | 汎用区分<br>1<br>2<br>3<br>4<br>5      | 汎用区分名称           8時~12時           12時~14時           14時~16時           16時~18時           18時~20時                   | 汎用区分略名                             | メモ欄                         | WEB出荷側 配達時間<br>08<br>12<br>14<br>16<br>18   | 終天ショップ配送時間<br>0812<br>1214<br>1416<br>1618<br>1820 | ヤマト運輸時間帯<br>午前中<br>指定なし<br>14時〜18時<br>16時〜18時<br>18時〜20時   |
| メモ欄<br>No.<br>1<br>2<br>3<br>4<br>5 | 汎用区分<br>1<br>2<br>3<br>4<br>5<br>6 | 汎用区分名称           8時~12時           12時~14時           14時~16時           16時~18時           18時~20時           18時~218 | 汎用区分略名                             | メモ相                         | WEB出荷側 配達時間 3<br>08<br>12<br>14<br>16<br>18 | ■天ショップ配送時間<br>0812<br>1214<br>1416<br>1618<br>1820 | ヤマト運輸納時間帯<br>午前中<br>指定/3し<br>14時~16時<br>18時~20時<br>18時~20時 |

行うことができます。

(and a second

①汎用マスタ画面を開いて下さい。
 ②「汎用名称:時間帯指定」を選択してください。
 下図のように、現在の時間帯区分が一覧に表示されます。

|                                  | 3称 🛛 🛛      | 寺間帯指定<br>          | <ul> <li>入力担備考区のし区サイズ</li> <li>2 時間端</li> </ul> | 当者<br>分<br>分        | •                                                                                                    |         |           |                        |
|----------------------------------|-------------|--------------------|-------------------------------------------------|---------------------|----------------------------------------------------------------------------------------------------|---------|-----------|------------------------|
|                                  |             |                    |                                                 | WEB出荷               | 側 配達時間帯指定区分                                                                                                    |         |           |                        |
| 汎用区                              | 分           |                    |                                                 | 楽天ンヨニ               | ノブ配送時間帯指定区分                                                                                                    |         |           |                        |
| 汎用区                              | 分名称         |                    |                                                 | ヤマ <mark>·</mark> 運 | 鄃時間帯指定区分                                                                                                    |         |           | •                      |
|                                  | ()eb/2      |                    |                                                 |                     |                                                                                                    |         |           |                        |
| 汎用区                              | 分略名         |                    |                                                 |                     |                                                                                                    |         |           |                        |
|                                  |             |                    |                                                 |                     |                                                                                                    |         |           |                        |
| √工調                              |             |                    |                                                 |                     |                                                                                                    |         |           |                        |
|                                  |             |                    |                                                 | 1.000 4.000         | and a state of the second second second second second second second second second second second second second s | E.A/    |           |                        |
| No                               | 汎用区分        | 川用区分名称             | 汎用区分略名                                          | メモ欄                 | WEB出何側配達時間                                                                                                    | 副衆大ショッフ | 配送時間 ヤマト連 | 朝時間帝                   |
| 1                                | 1           | 8時~12時             |                                                 |                     |                                                                                                    |         | 十則中       |                        |
| 2                                | 2           | 12時~14時            |                                                 |                     |                                                                                                    |         |           |                        |
| 311                              | 3           | 14時~16時            |                                                 |                     |                                                                                                    |         | 14時~1     | 6時                     |
| 0                                | 4           | 16時~19時            |                                                 |                     |                                                                                                    |         | 16時~1     | OTHER .                |
| 4                                | 4           | 1043 1043          |                                                 |                     |                                                                                                    |         |           | 88 <del>9</del>        |
| 4                                | 4<br>5      | 18時~20時            |                                                 |                     |                                                                                                    |         | 18時~2     | 88年<br>00時             |
| 4                                | 4<br>5<br>6 | 18時~20時<br>20時~21時 |                                                 |                     |                                                                                                    |         | 18時~2     | 8時<br>0時               |
| 4<br>5<br>6<br>7                 | 4<br>5<br>6 | 18時~20時<br>20時~21時 |                                                 |                     |                                                                                                    |         | 18時~2     | 8時<br>O時               |
| 4<br>5<br>6<br>7<br>8            | 4<br>5<br>6 | 18時~20時<br>20時~21時 |                                                 |                     |                                                                                                    |         | 18時~2     | 88 <del>9</del><br>08寺 |
| 4<br>5<br>6<br>7<br>8<br>9       | 4<br>5<br>6 | 18時~20時<br>20時~21時 |                                                 |                     |                                                                                                    |         | 18時~2     | 88 <del>9</del><br>0時  |
| 4<br>5<br>6<br>7<br>8<br>9<br>10 | 6           | 18時~20時<br>20時~21時 |                                                 |                     |                                                                                                    |         | 18時~2     | 88 <del>日</del><br>08寺 |
| 4<br>5<br>6<br>7<br>8<br>9       | 6           | 18時~20時<br>20時~21時 |                                                 |                     |                                                                                                    |         | 18時~2     | 88 <del>时</del><br>0時  |

③汎用区分「2(12時~14時)」の行を選択してください。 ④「ヤマト運輸時間帯指定区分」に、読み替える時間帯区分を指定してください。

- (通常は「99:指定なし」を選択してください)
   (5)「F8:変更」ボタンを押してください。
   (6(20時~21時)」の行を選択してください。
   (7)「ヤマト運輸時間帯指定区分」に、読み替える時間帯区分を指定してください。 (通常は「19:19時~21時」を選択してください) ⑧「F8:変更」ボタンを押してください。

|                 |         |        | WEB出7                 | 苛側 配達         | 寺間帯指定区          | 分             |            |                |                                           |                 |
|-----------------|---------|--------|-----------------------|---------------|-----------------|---------------|------------|----------------|-------------------------------------------|-----------------|
| 汎用区分            | 2       |        | 楽天ショ                  | ョップ配送日        | <b>邿間帯指定区</b>   | 分             |            |                |                                           |                 |
| 汎用区分名称          | 12時~14時 |        | ヤマト運                  | <b>陣</b> 鄃時間帯 | 指定区分            |               |            |                |                                           | $\mathbf{b}(7)$ |
|                 |         |        |                       |               |                 |               | 午前         | ]中<br>[~16時    | G                                         |                 |
| 汎用区分略名          |         |        |                       |               |                 |               | 16時        | ~18時           |                                           |                 |
|                 |         |        |                       |               |                 |               | 18時<br>19時 | P∼20時<br>P∼21時 |                                           |                 |
| ☆干欄             |         |        |                       |               |                 |               | 指定         | 510            |                                           |                 |
|                 | 印田豆八々姓  |        | -/T #88               |               | 니 / 특 / 비 표가 높이 | 1月月1日/11-1-1  |            |                |                                           |                 |
| No. 개田区分<br>1 1 | 2時~12時  | 加用区分略名 | 入七 <mark>19141</mark> | Dut- H        |                 | 비미 유민 곳 가 다 아 | 786138840  | 午前中            | +1 (1 (1 (1 (1 (1 (1 (1 (1 (1 (1 (1 (1 (1 |                 |
| 22              | 12時~14時 |        |                       |               |                 |               |            | 1 89 7         |                                           |                 |
| 3 3             | 14時~16時 |        |                       |               |                 |               |            | 14時~16時        |                                           | <b>y</b>        |
| 4 4             | 16時~18時 |        |                       |               |                 |               |            | 16時~18時        |                                           |                 |
| 5 5             | 18時~20時 |        |                       |               |                 |               |            | 18時~20時        | _                                         |                 |
| 6 6             | 20時~21時 |        |                       |               |                 |               |            |                |                                           | 5               |
| 7               |         |        |                       |               |                 |               |            |                | <u> </u>                                  | <b>y</b>        |
| 8               |         |        |                       |               |                 |               |            |                |                                           |                 |
| 9               |         |        |                       |               |                 |               |            |                |                                           |                 |
| *               |         |        |                       |               |                 |               |            |                |                                           |                 |
| F1 F2           | E3      | F4 E5  | F6                    | F7            | F8              | E9            | F10        | F11            | F12                                       | -               |
| クリア             |         |        |                       | ••            | 変更              | 削除            | 終了         | 7°61'1-        | ÉDRI                                      | 1               |
|                 |         |        |                       |               | ~~              | 13363         | 1.1        |                |                                           |                 |
|                 |         |        |                       |               | (5              | 0             |            |                |                                           |                 |
|                 |         |        |                       |               | <u> </u>        | <b>7</b>      |            |                |                                           |                 |

- ※「20~21時」の時間帯の区分を「19~21時」として利用する場合、⑨以降の設定は不要です。
   ⑨「F1:クリア」ボタンを押してください。
   ⑩「汎用区分」に任意の区分を入力してください。
   ①「汎用区分名称」に任意の新規時間帯の名称を入力してください。
   ⑪「ヤマト運輸時間帯指定区分」に、「19:19~21時」を選択してください。
   ⑩「F9: 路段」ボタンを押してください。

- 13「F8:登録」ボタンを押してください。

| 汎用区<br>汎用区<br>汎用区 | <p< th=""><th>7<br/>19時~21時</th><th></th><th></th><th>WEB出行<br/>楽天ショ<br/>ヤマト運</th><th>奇側 配達明<br/>ョップ配送明<br/>鰊鄃寺間帯</th><th>間帯指定区2<br/>間帯指定区分<br/>皆定区分</th><th>ති<br/>ති<br/>19 [19]</th><th>诗~21時</th><th>12</th></p<> | 7<br>19時~21時 |    |        | WEB出行<br>楽天ショ<br>ヤマト運 | 奇側 配達明<br>ョップ配送明<br>鰊鄃寺間帯 | 間帯指定区2<br>間帯指定区分<br>皆定区分 | ති<br>ති<br>19 [19] | 诗~21時    | 12  |
|-------------------|----------------------------------------------------------------------------------------------------|--------------|----|--------|-----------------------|---------------------------|--------------------------|---------------------|----------|-----|
| No.               | 汎用区分                                                                                                    | 汎用区分名称       |    | 汎用区分略名 | メモ欄                   | WEB出                      | 苛側 配達時間                  | 楽天ショップ配送時間          | ヤマト運輸時間帯 | おおい |
| 1                 | 1                                                                                                    | 8時~12時       |    |        |                       |                           |                          |                     | 午前中      |     |
| 2                 | 2                                                                                                    | 12時~14時      |    |        |                       |                           |                          |                     | 指定なし     |     |
| 3                 | 3                                                                                                    | 14時~16時      |    |        |                       |                           |                          |                     | 14時~16時  |     |
| 4                 | 4                                                                                                    | 16時~18時      |    |        |                       |                           |                          |                     | 16時~18時  |     |
| 5                 | 5                                                                                                    | 18時~20時      |    |        |                       |                           |                          |                     | 18時~20時  |     |
| 6                 | 6                                                                                                    | 20時~21時      |    |        |                       |                           |                          |                     | 19時~21時  |     |
| 7                 |                                                                                                    |              |    |        |                       |                           |                          |                     |          |     |
| 8                 |                                                                                                    |              |    |        |                       |                           |                          |                     |          |     |
| 9                 |                                                                                                    |              |    |        |                       |                           |                          |                     |          |     |
| 10                |                                                                                                    |              |    |        |                       |                           |                          |                     |          | ~   |
| € [               | _                                                                                                    |              | _  |        | III                   |                           |                          |                     |          | •   |
| F1                | F2                                                                                                    | F3           | F4 | F5     | F6                    | F7                        | F8                       | F9 F10              | F11      | F12 |
| クリア               |                                                                                                    |              |    |        |                       |                           | 登録                       | 削除 終了               | 7*レビュー   | ED剧 |
|                   | 9                                                                                                    |              |    |        |                       |                           |                          | 13                  |          |     |

<時間帯の名称修正方法> 新規時間帯設定画面にて、既に登録済の時間帯区分を新規時間帯として利用する設定にした場合、 時間帯の名称は変更されません。 このような場合、名称を修正する必要があります。

①汎用マスタ画面を開いて下さい。 ②「汎用名称:時間帯指定」を選択してください。
 ③名称を修正したい行を選択してください。
 ④「汎用区分名称」に名称を入力してください。
 ⑤「F8:変更」ボタンを押してください。

|                                            | 名称 🕒                        | 寺間帯指定<br>                                           | 入力担当<br>備考区分<br>のし区分<br>サイズ<br>サイズ<br>時間帯指 |            |             | 2           |                                                            |            |
|--------------------------------------------|-----------------------------|-----------------------------------------------------|--------------------------------------------|------------|-------------|-------------|------------------------------------------------------------|------------|
|                                            | <b>T</b>                    |                                                     |                                            | WEBEH      | 可則配達時间帝指定区  | <i></i> 分   |                                                            |            |
| 汎用に                                        | ⊻分                          | 6                                                   |                                            | 楽天ショ       | シフ配送時間帯指定区  | 分           |                                                            |            |
| 汎用[                                        | 区分名称                        | 9時~21時                                              | 4                                          | ヤマト通       | 轉鄃時間帯指定区分   | 19          | 19時~21時                                                    | -          |
| JT 18                                      |                             |                                                     |                                            |            |             |             |                                                            |            |
|                                            |                             | の田豆ひろを                                              | い田豆八嶋女                                     | . / == +88 |             | E\6/T.\     |                                                            | 3+44+1-2 . |
| Vo.                                        | 汎用区分                        | 川田区分名称                                              | 汎用区分略名                                     | メモ権        | WEB出何期間O差時的 | ■ 栄大ンヨッノ配达時 | 同やく内理制時間                                                   | rete: ~    |
|                                            | 1                           | 8时 ~ 12时                                            |                                            |            |             |             |                                                            |            |
| 0                                          | 0                           | 10時~14時                                             |                                            |            |             |             | 地中たけ、                                                      |            |
| 2                                          | 2                           | 12時~14時<br>14時~16時                                  |                                            |            |             |             | 指定なし                                                       |            |
| 2<br>3<br>4                                | 2<br>3<br>4                 | 12時~14時<br>14時~16時<br>16時~18時                       |                                            |            |             |             | 指定なし<br>14時~16時<br>16時~18時                                 |            |
| 2<br>3<br>4<br>5                           | 2<br>3<br>4<br>5            | 12時~14時<br>14時~16時<br>16時~18時<br>18時~20時            |                                            |            |             |             | 指定なし<br>14時~16時<br>16時~18時<br>18時~20時                      |            |
| 2<br>3<br>4<br>5                           | 2<br>3<br>4<br>5<br>6       | 12時~14時<br>14時~16時<br>16時~18時<br>18時~20時<br>20時~21時 |                                            |            |             |             | 指定なし<br>14時~16時<br>16時~18時<br>18時~20時<br>19時~21時           |            |
| 2<br>3<br>4<br>5<br>6<br>7                 | 2<br>3<br>4<br>5<br>6       | 12時~14時<br>14時~16時<br>16時~18時<br>18時~20時<br>20時~21時 |                                            |            |             |             | 指定なし<br>14時~16時<br>16時~18時<br>18時~20時<br>19時~21時           | _          |
| 2<br>3<br>4<br>5<br>6<br>7<br>8            | 2<br>3<br>4<br>5<br>6       | 12時~14時<br>14時~16時<br>16時~18時<br>18時~20時<br>20時~21時 |                                            |            |             |             | 14時~16時<br>14時~16時<br>16時~18時<br>18時~20時<br>19時~21時        |            |
| 2<br>3<br>4<br>5<br>6<br>7<br>8<br>9       | 2<br>3<br>4<br>5<br>6       | 12時~14時<br>14時~16時<br>16時~18時<br>18時~20時<br>20時~21時 |                                            |            |             |             | 指定なし<br>14時~16時<br>16時~18時<br>18時~20時<br>19時~21時           |            |
| 2<br>3<br>4<br>5<br>6<br>7<br>8<br>9<br>10 | 2<br>3<br>4<br>5<br>6       | 12時~14時<br>14時~16時<br>16時~18時<br>18時~20時<br>20時~21時 |                                            |            |             |             | 指定なし<br>14時~16時<br>16時~18時<br>18時~20時<br>19時~21時           |            |
| 2<br>3<br>4<br>5<br>7<br>8<br>9<br>10      | 2<br>3<br>4<br>5<br>6       | 12時~14時<br>14時~16時<br>16時~18時<br>18時~20時<br>20時~21時 |                                            | m          | 8           | )           | 指定なし<br>14時~16時<br>16時~18時<br>18時~20時<br>19時~21時           |            |
| 2<br>3<br>4<br>5<br>7<br>8<br>9<br>10<br>• | 2<br>3<br>4<br>5<br>6<br>F2 | 12時~14時<br>14時~16時<br>16時~18時<br>18時~20時<br>20時~21時 | I F5                                       | F6         | F7 F8       | F9F1        | 日記で<br>14時~16時<br>16時~18時<br>16時~20時<br>19時~21時<br>19時~21時 |            |

## 2. 送り状発行について

### (1) ラベル伝票発行時の廃止・新規時間帯の仕様

「1.新規時間帯の汎用マスタ設定」にて設定を保存した場合、 ラベル伝票を発行する際、廃止時間帯は、 通常、次の通り自動で読み替えて送り状に印字します(※)。

| [廃止時間帯]  |   | [読み替え後] |
|----------|---|---------|
| ·12時~14時 | ⇒ | 指定なし    |
| ・20時~21時 | ⇒ | 19時~21時 |

※「送り状発行時」に自動で読み替えを行います。
 受注の時間帯指定の登録情報自体を変更するものではありません。
 ⇒そのため、受注入力画面で該当受注を呼び出したり、
 また、帳票やファイル出力を行うと、「12時~14時」「20時~21時」のまま表示されます。

### (2) 複写伝票の対応について

### ▲ 新しい伝票を入手するまで、2.(2)の設定は行わないでください。 入手前に設定してしまうと、旧型の伝票では正しく印字が行えません。

▲ 複数の端末より送り状を発行している場合は、 送り状発行している端末全てで、印字調整を行う必要があります。

新規時間帯について読込番号を追加します。 また、送り状のレイアウトが変更されるのに伴い、新しいCNFをご用意します。

⇒ 新しい伝票を入手したら、送り状情報マスタの設定を変更する必要があります。 新しいCNFを送り状情報マスタのフォーマット名に設定後、 印刷位置の確認を必ず行ってください。 詳細につきましては、弊社担当営業までお問い合わせください。

例)新しい伝票について

|    | ※お客様へ(<br>お願い<br>お願け先様の    | D   | ご記入例 #11年 123月869 8 0 8 18 18 18 18 18 18 18 18 18 18 18 18 1 | お荷物のお聞い合わせはヤマト連絡ホームページへ ヤマト連続 使思 デログロして行れば 調 求 書                                     |
|----|----------------------------|-----|---------------------------------------------------------------|--------------------------------------------------------------------------------------|
|    | 「開催曲号」の<br>ご記入る定題<br>いします。 | ſ   | ******                                                        | 2周に合わせ ご依頼主控 ご依頼主控 二<br>変列業者号                                                        |
|    | 6                          | đ   |                                                               | all bir bir bir bir bir bir bir bir bir bir                                          |
| 太線 |                            | I,  | TEL 8,8,8,8,8,8,8,8,8,8,8,8,8,8,8,8                           |                                                                                      |
| 裕井 |                            | J.E | B 住所 · Receiver's address                                     | 品名(フレモノ・なまもの)・Contents (Fragile - Perishable)<br>重要の「宅島便で特にご注意いただきたい主な品目」をよくご確認ください。 |
| を  | Ŧ                          | ¢,  | t                                                             | 品名はできるだけ詳しくご記入ください。※宅施便で現金は送付できませ/。                                                  |
| 小  | a                          | 4   | <b>#</b>                                                      | 1000000000000000000000000000000000000                                                |
| ルヘ | 冠                          | ľ   | 氏名·Receiver's name                                            | - ゴルフ・スキー・空港 クラブ本数 第2時日 2011 (1997)<br>本間毎日 21日 (1907)                               |
| ン  |                            | L   | 禄                                                             | 第 荷・持込   和 (末)-長7マネーメンバー長・種類カード-1000                                                 |
| で強 | 便                          | 8   |                                                               | † 60 80 100 <b>20 10 10 10 10 10 10 10 10 10 10 10 10 10</b>                         |
| Ś  | (発払)                       | ľ   |                                                               | x 120 140 160 x                                                                      |
| こに | 17                         | 6   | 表<br>任所 - Shipper's address                                   |                                                                                      |
| 수  | DNP                        | ŧ   | <u>ğ</u>                                                      | 田田福田 日の市田市市市市市市市市市市市市市市市市市市市市市市市市市市市市市市市市市市                                          |
| さい | 8#900                      |     | E                                                             | 受付日 上記の意義を正に構成数しました。<br>年 日 二 本着をもつて朝安富とがえることがあります。<br>運動一刀円実満                       |
| č  | l I a                      | Γ   | - 氏名 · Shipper's name 様                                       |                                                                                      |
|    |                            | Ľ   |                                                               |                                                                                      |

## 3. 注文取込設定

取込項目「時間帯指定」について、「1.新規時間帯の汎用マスタ設定」で設定した区分と紐付くよう、 取込設定が必要になる場合があります。 複数ショップ・複数レイアウト利用している場合は、全てについて設定変更が必要になります。

### (1) 一般CSVデータ取込の取込レイアウトの置換設定方法

取込むデータの新規時間帯の区分と、産直くん・リピートくんの新規時間帯の区分が一致するよう、 置換設定を行う必要があります。

#### <設定前の確認>

置換設定を行う必要があるかどうか、

「1.新規時間帯の汎用マスタ設定」で新規時間帯「19時~21時」を設定した区分を確認してください。

確認方法は当マニュアル「1.新規時間帯の汎用マスタ設定⇒(2)汎用マスタ画面での時間帯区分の管理 ⇒<新規時間帯の設定確認方法>|を参照してください。

→ 置換設定は不要

【時間帯の追加設定】 7 19時~21時 を追加します。 選択してください。 ▼ を「19時~21時」で使用します。 ・設定した区分と、取込むデータの新規時間帯の区分が一致する場合

・設定した区分と、取込むデータの新規時間帯の区分が一致しない → 置換設定が必要

#### <設定方法>

産直・リピートくんにて設定した区分と取込むデータの区分が一致しない場合、 下記手順で置換設定を行って下さい。

- ①外部データ取込画面を開いてください。 ②「取込データ選択:CSVファイル取込」を選択して下さい。
- ③「取込ファイルレイアウト選択」に設定を行いたい取込レイアウトを選択してください。
- ④「CSVファイル取込:」にて、任意のCSVファイルを指定してください(※)
   ⑤「F2:ファイル設定」ボタンを押して下さい。

※指定しないとエラーになるため、何かCSVファイルを指定してください。

| 取込テータ選択:<br>◎ CSVファイル取込                             | © e-ネコデータAPI連                                                                              | 取携     | 込ファイルレ<br>  外部デ <i>ー</i> タ | イアウト選<br>取込(全項 | 沢:<br>(目)    | •              | 外部区:     | 分:<br>その他Webジ | ′ヨップ |
|-----------------------------------------------------|--------------------------------------------------------------------------------------------|--------|----------------------------|----------------|--------------|----------------|----------|---------------|------|
| CSVファイル取込:<br>取込むファイルを指定し<br>C:¥SanRep¥order_full.c | -T <th></th> <th></th> <th></th> <th>参照</th> <th><br/>A</th> <th></th> <th></th> <th></th> |        |                            |                | 参照           | <br>A          |          |               |      |
| e-ネコデータ抽出条件:                                        |                                                                                            |        |                            |                |              | •              |          |               |      |
| ショップ名: 産直くん                                         |                                                                                            |        |                            | -              | APD連携        | 利用開始日:         | 2016/10/ | /01           |      |
| 注文日時:/_                                             | / ~                                                                                        |        | (                          | -              | 受注種類         | ą:             | v        |               |      |
| 注文番号:                                               |                                                                                            |        |                            |                | 支払方法         | ÷:             |          | -             |      |
| 注文金額:                                               |                                                                                            |        |                            |                | 入金状況         | 2: 入金済         | Ţ        |               |      |
|                                                     |                                                                                            |        |                            |                | ◎ 未出         | ヮデータのみ         | ◎ 出力澾    | キみデータのみ       |      |
| 得意先マスタとの比較条(                                        | 4:                                                                                         |        |                            | 商品マ            | スタとの比較       | 条件:            |          |               |      |
| 得意先を同一とする条件                                         | 井を指定してください。                                                                                | (複数選択す | 可)                         | ۲              | 商品コードとi      | 商品名で同一         | とする。     |               |      |
| ☑ 名前                                                | 🔳 メールアド                                                                                    | レス     |                            | O              | 商品コードの       | みで同一とす         | る。       |               |      |
| ☑ 電話番号                                              | □ 部署名                                                                                      |        |                            | *              | ·<br>回古商品コービ | で複数商品が登        | 録されている場  | 合は最後に登録       | された  |
| ☑ 住所                                                | □ 役職名                                                                                      |        |                            | *              | 商品名が40バー     | ま 9<br>仆以上の場合は | 自動で40バイト | ・で登録されます      |      |
| 登録件数:                                               |                                                                                            | 処理状況   | 2:                         |                |              |                |          |               |      |
| 得意先新規登録                                             | 0 件                                                                                        |        |                            |                |              |                |          |               |      |
| 受注新規登録                                              | 0 件                                                                                        | 取込フ    | アイル処理件                     | 数              | 1            | 0 件            |          |               |      |
| F1 F2 F3                                            | 3 F4                                                                                       | F5     | F6                         | F7             | F8           | F9             | F10      | F11           | F1   |
| ローマ 📕 ファイル 📕 ファイ                                    | (N                                                                                         | 参昭     | ショップ                       |                | 開始           |                | - 総7     | フリビュー         | ÉDĚ  |

⑥レイアウト設定画面が開きます。
 ⑦一覧より、「取込元ファイル項目:時間指定」の行を指定してください。
 ⑧「F2:文字置換」ボタンを押してください。

| 었스니                                                                                                    | /イアワト名設定:                                                                                                    |                                                                                                    |     |                                                                                                    |                                                                                                    |                                                                                                    |          |                                                                                                    |                                                                    |
|----------------------------------------------------------------------------------------------------|----------------------------------------------------------------------------------------------------|----------------------------------------------------------------------------------------------------|-----|----------------------------------------------------------------------------------------------------|----------------------------------------------------------------------------------------------------|----------------------------------------------------------------------------------------------------|----------|----------------------------------------------------------------------------------------------------|--------------------------------------------------------------------|
|                                                                                                    | ◎ 新規登録 ◎ 既 <sup>2</sup>                                                                                                    | タデータ表示                                                                                                    |     |                                                                                                    |                                                                                                    |                                                                                                    |          |                                                                                                    |                                                                    |
|                                                                                                    | 取込レイアウト名:                                                                                                    | 外部データ取込(全球                                                                                                    | 頁目) | -                                                                                                    | ] e-ネコ                                                                                                    | 外部区分:                                                                                                    | 4 その他)   | Webショップ                                                                                                    | •                                                                  |
| 全録内                                                                                                    | 7容:                                                                                                    |                                                                                                    |     |                                                                                                    |                                                                                                    |                                                                                                    | スペース挿入選  | lf尺:                                                                                                    |                                                                    |
|                                                                                                    | 取込開始行: 2                                                                                                    |                                                                                                    |     |                                                                                                    |                                                                                                    |                                                                                                    | □ 氏名(姓と名 | 5の間)                                                                                                    |                                                                    |
|                                                                                                    | 取込元ファイル項目:                                                                                                    | 時間指定                                                                                                    |     |                                                                                                    |                                                                                                    |                                                                                                    | 🗏 住所(住所1 | と住所2の間                                                                                                    | 1)                                                                 |
|                                                                                                    | 取込先ファイル項目名                                                                                                    | 51 時間指定                                                                                                    | •   |                                                                                                    |                                                                                                    |                                                                                                    | ※新規登録の   | 得意先のみ、                                                                                                    |                                                                    |
|                                                                                                    | 連結順:                                                                                                    |                                                                                                    |     |                                                                                                    |                                                                                                    |                                                                                                    | 有効になりま   | 9.                                                                                                    |                                                                    |
|                                                                                                    | 但容生 <b>百</b> 転。 (社会)                                                                                                    | A.)                                                                                                    |     | _                                                                                                    | ( Browner )                                                                                                    | Residence                                                                                                    |          |                                                                                                    |                                                                    |
|                                                                                                    | 付息、元史和: USF家:<br>※得意5                                                                                                    | <sup>小ノ</sup><br>モマスタの更新有無。                                                                                                    |     | ¥                                                                                                    | 一覧更新                                                                                                    | 一覧削除                                                                                                    |          |                                                                                                    |                                                                    |
|                                                                                                    |                                                                                                    |                                                                                                    |     |                                                                                                    |                                                                                                    |                                                                                                    |          |                                                                                                    |                                                                    |
| 0                                                                                                    | 田文ジ                                                                                                    | 「テファイル項目                                                                                                    |     | 取込先                                                                                                    | ファイル項日名                                                                                                    | 3 連結順                                                                                                    | 文字置換件数   | 得音先更:                                                                                                    | £F ▲                                                               |
| o.<br>i1                                                                                                    | 取送<br>50 配達希望日                                                                                                    | ヘーマン 一元 一一元 一一元 一一一一一一一一一一一一一一一一一一一一一一一一一一                                                                                                    |     | 取込先<br>50 配達                                                                                                    | ファイル項目名<br>希望日                                                                                                    | 3 連結順                                                                                                    | 文字置換件数   | (対象外)                                                                                                    | 新^<br>)                                                            |
| o.<br>i1                                                                                                    | 取近<br>50 配達希望日<br>51 時間指定                                                                                                    | ↓元ファイル項目                                                                                                    |     | 取込先<br>50 配達<br>51 時間                                                                                                    | ファイル項目名<br>希望日<br>指定                                                                                                  | 3 連結順                                                                                                    | 文字置換件数   | 得意先更<br>(対象外)<br>(対象外)                                                                                                    | 新_^<br>)                                                           |
| ə.<br>1                                                                                                    | 取込<br>50 配達希望日<br>51 時間指定<br>52 のし広方                                                                                                    | ↓元ファイル項目                                                                                                    |     | 取込先<br>50 配達<br>51 時間<br>52 のい                                                                                                    | ファイル項目名<br>希望日<br>指定<br>조分                                                                                            | 3 連結順                                                                                                    | 文字置換件数   | <ul> <li>得意先更?</li> <li>(対象外)</li> <li>(対象外)</li> <li>(対象外)</li> </ul>                                                                                                    | 新^<br>)<br>/                                                       |
| o.<br>i1<br>i3<br>i4                                                                                                    | 取近<br>50 配達希望日<br>51 時間指定<br>52 000区分<br>53 備考区分                                                                                                    | 5元ファイル項目                                                                                                    |     | 取込先<br>50 配達<br>51 時間<br>52 のに<br>53 備考                                                                                                    | :ファイル項目名<br>:希望日<br>指定<br>조方:<br>区分                                                                                   | 3 連結順                                                                                                    | 文字置換件数   | <ul> <li>得意先更新</li> <li>(対象外)</li> <li>(対象外)</li> <li>(対象外)</li> <li>(対象外)</li> <li>(対象外)</li> <li>(対象外)</li> </ul>                                                                                                    | 新<br>)<br>)<br>)                                                   |
| o.<br>1<br>4<br>5                                                                                                    | 取送<br>50 配達希望日<br>51 時間指定<br>52 のし医分<br>53 備考区分<br>54 商品一括区分                                                                                            | └元ファイル項目                                                                                                    |     | 取込先<br>50 配達<br>51 時間<br>52 のし<br>53 備考<br>54 商品                                                                                                    | :ファイル項目名<br>:希望日<br>:指定<br> <br> <br> <br> <br> <br> <br> <br> <br> <br> <br> <br> <br> <br> <br> <br> <br> <br> <br> | 3 連結順<br>                                                                                                    | 文字置換件数   | <ul> <li>得意先更。</li> <li>(対象外)</li> <li>(対象外)</li> <li>(対象外)</li> <li>(対象外)</li> <li>(対象外)</li> <li>(対象外)</li> </ul>                                                                                                    | 新<br>)<br>)<br>)<br>)<br>)                                         |
| o.<br>i1<br>i3<br>i4<br>i5<br>i6                                                                                                    | 取近<br>50 配達希望日<br>51 時間指定<br>52 のC医分<br>53 備考区分<br>54 商品一括区分<br>55 受注メモ                                                                                 | シテファイル項目                                                                                                    |     | 取込先<br>50 配達<br>51 時間<br>52 のは<br>53 備考<br>54 商品<br>55 受注                                                                                                    | ファイル項目名<br>希望日<br>指定<br>区分<br>区分<br>一括区分<br>ノモ                                                                        | 3 連結順<br>                                                                                                    | 文字置換件数   | <ul> <li>得意先更近</li> <li>(対象外)</li> <li>(対象外)</li> <li>(対象外)</li> <li>(対象外)</li> <li>(対象外)</li> <li>(対象外)</li> <li>(対象外)</li> <li>(対象外)</li> </ul>                                                                                                    | 新<br>)<br>)<br>)<br>)<br>目<br>)                                    |
| o.<br>i1<br>i3<br>i4<br>i5<br>i6                                                                                                    | 取び<br>50 配達希望日<br>51 時間指定<br>32 ので広分<br>53 備考区分<br>54 商品一括区分<br>55 受注メモ<br>56 納品書種別                                                                     | ⊴元ファイル項目                                                                                                    |     | 取込先<br>50 配達<br>51 時間<br>52 のし<br>53 備考<br>54 商品<br>55 受注<br>56 納品                                                                                                    | ファイル項目名<br>希望日<br><mark>指定</mark><br>조方<br>区分<br>一括区分<br>メモ<br>書種別                                                    | 3 連結順<br>                                                                                                    | 文字置換件数   | <ul> <li>得意先更美</li> <li>(対象外、</li> <li>(対象外、</li> <li>(対象外、</li> <li>(対象外、</li> <li>(対象外、</li> <li>(対象外、</li> <li>(対象外、</li> <li>(対象外、</li> <li>(対象外、</li> <li>(対象外、</li> </ul>                                                                                           |                                                                    |
| o.<br>51<br>53<br>53<br>54<br>55<br>56<br>57<br>58                                                                                             | 取び<br>50 配達希望日<br>51 時間指定<br>52 のしたが<br>53 備考区分<br>54 商品一括区分<br>55 受上メモ<br>56 約品書種別<br>57 送切状種別                                                         | 5元ファイル項目                                                                                                    |     | 取込先<br>50 配達<br>51 時間<br>52 000<br>53 備考<br>55 受納品<br>55 受納品<br>57 送吵                                                                                                    | :ファイル項目名<br>希望日<br>指定<br>医分<br>区分<br>一括区分<br>メモ<br>書種別<br>伏種別                                                         | 3 連結順<br>                                                                                                    | 文字置換件数   | <ul> <li>得意先更;</li> <li>(対象外)</li> <li>(対象外)</li> <li>(対象外)</li> <li>(対象外)</li> <li>(対象外)</li> <li>(対象外)</li> <li>(対象外)</li> <li>(対象外)</li> <li>(対象外)</li> <li>(対象外)</li> <li>(対象外)</li> </ul>                                                                            |                                                                    |
| o.<br>i1<br>i3<br>i4<br>i5<br>i6<br>i7<br>i8<br>i9                                                                                             | 取送<br>50 配達希望日<br>51 時時指定<br>52 のに広か<br>53 備考区分<br>54 商品一括区分<br>55 荧上メモ<br>56 納品書種別<br>57 送以状絶別<br>58 値引き                                               | ○元ファイル項目                                                                                                    |     | 取込先<br>50 配達<br>51 時間<br>52 のに<br>53 備考<br>55 商品<br>55 受給品<br>57 送り<br>58 値引                                                                                                    | マァイル項目名<br>希望日<br><u>精定</u>                                                                                           | 3 連結順<br>                                                                                                    | 文字置換件数   | <ul> <li>得意先更:</li> <li>(対象外)</li> <li>(対象外)</li> <li>(対象外)</li> <li>(対象外)</li> <li>(対象外)</li> <li>(対象外)</li> <li>(対象外)</li> <li>(対象外)</li> <li>(対象外)</li> <li>(対象外)</li> <li>(対象外)</li> <li>(対象外)</li> </ul>                                                             | 新<br>)<br>)<br>)<br>)<br>)<br>)<br>)<br>)                          |
| o.<br>i1<br>i4<br>i5<br>i6<br>i7<br>i8<br>i8<br>i9<br>i0                                                                                       | 取送希望日     19時間語     19時間語     20025方     35 備考区分     55 愛注メモ     56 納品書種別     57 送り状種別     56 値引き     56 運賃計算指定区分                                       | 元ファイル項目                                                                                                    |     | 取込先<br>50 配達<br>51 時間<br>52 のに<br>53 備寄<br>55 登納品<br>55 値引<br>58 値引<br>59 運賃                                                                                                    | ママイル項目名<br>希望日<br>指定<br>区分<br>マモ<br>基種別<br>状種別<br>き<br>計算指定区分                                                         | 3 連結順<br>                                                                                                    | 文字置換件数   | <ul> <li>得意先更:</li> <li>(対象外)</li> <li>(対象外)</li> <li>(対象外)</li> <li>(対象外)</li> <li>(対象外)</li> <li>(対象外)</li> <li>(対象外)</li> <li>(対象外)</li> <li>(対象外)</li> <li>(対象外)</li> <li>(対象外)</li> <li>(対象外)</li> <li>(対象外)</li> <li>(対象外)</li> <li>(対象外)</li> <li>(対象外)</li> </ul> | 新<br>)<br>)<br>)<br>)<br>)<br>)<br>)<br>)                          |
| <ul> <li>o.</li> <li>j1</li> <li>j3</li> <li>j4</li> <li>j5</li> <li>j6</li> <li>j7</li> <li>j8</li> <li>j9</li> <li>j0</li> <li>j1</li> </ul> | 取送希望日     時間指定     19時間指定     19時間指定     200亿分     53 備考区分     55 愛注メモ     55 愛注メモ     56 納品書種別     57 送以状種別     56 通貨計算指定区分     60 クール計算指定区分           | →                                                                                                    |     | 取込先<br>50 配達<br>51 時間<br>52 のに<br>53 備高品<br>55 受納品<br>56 納品<br>57 値引<br>59 運<br>60 クー                                                                                                    | ファイル項目名<br>希望日<br>名方<br>区分<br>一括区分<br>メモ<br>書種別<br>は種類別<br>き<br>き<br>計算指定区分<br>ル計算指定区分                                | 3 連結順<br>                                                                                                    | 文字置换件数   | 得意先更<br>(対象外<br>(対象外<br>(対象外<br>(対象外<br>(対象外<br>(対象外<br>(対象外<br>(対象外                                                                                                    | 新<br>)<br>)<br>)<br>)<br>)<br>)<br>)<br>)                          |
| o.<br>11<br>14<br>15<br>16<br>15<br>16<br>16<br>17<br>17<br>18<br>18<br>19<br>10<br>11<br>11<br>12                                             | 取     近                                                                                                    | <ul> <li>・・     <li>・・     <li>・・     <li>・     <li>・</li> <li>・</li> <l< td=""><td></td><td>取込先<br/>達<br/>50<br/>配<br/>時<br/>53<br/>53<br/>53<br/>53<br/>55<br/>55<br/>55<br/>55<br/>57<br/>65<br/>57<br/>65<br/>57<br/>65<br/>57<br/>65<br/>57<br/>65<br/>57<br/>65<br/>57<br/>65<br/>57<br/>65<br/>57<br/>65<br/>57<br/>65<br/>57<br/>57<br/>57<br/>57<br/>57<br/>57<br/>57<br/>57<br/>57<br/>5</td><td>ファイル項目名<br/>希望日<br/>指定<br/>る方<br/>(一括区分<br/>メモ<br/>書種別<br/>(状種別)<br/>き<br/>計算指定区分<br/>ル計算指定区分<br/>か計算指定区分<br/>(大計算指定区分)</td><td><ul> <li>連結順</li> <li></li> <li></li> <li></li> <li></li> <li></li> <li></li> <li>か</li> <li></li> <li></li>     &lt;</ul></td><td>文字置换件数</td><td>得意先更<br/>(対象外<br/>(対象外<br/>(対象外<br/>(対象外<br/>(対象外<br/>(対象外<br/>(対象外<br/>(対象外</td><td>新<br/>)<br/>)<br/>)<br/>)<br/>)<br/>)<br/>)<br/>)<br/>)<br/>)<br/>)<br/>)<br/>)</td></l<></li></li></li></li></ul> |     | 取込先<br>達<br>50<br>配<br>時<br>53<br>53<br>53<br>53<br>55<br>55<br>55<br>55<br>57<br>65<br>57<br>65<br>57<br>65<br>57<br>65<br>57<br>65<br>57<br>65<br>57<br>65<br>57<br>65<br>57<br>65<br>57<br>65<br>57<br>57<br>57<br>57<br>57<br>57<br>57<br>57<br>57<br>5 | ファイル項目名<br>希望日<br>指定<br>る方<br>(一括区分<br>メモ<br>書種別<br>(状種別)<br>き<br>計算指定区分<br>ル計算指定区分<br>か計算指定区分<br>(大計算指定区分)           | <ul> <li>連結順</li> <li></li> <li></li> <li></li> <li></li> <li></li> <li></li> <li>か</li> <li></li> <li></li>     &lt;</ul>                                                                                                    | 文字置换件数   | 得意先更<br>(対象外<br>(対象外<br>(対象外<br>(対象外<br>(対象外<br>(対象外<br>(対象外<br>(対象外                                                                                                    | 新<br>)<br>)<br>)<br>)<br>)<br>)<br>)<br>)<br>)<br>)<br>)<br>)<br>) |
| o.<br>51<br>13<br>13<br>13<br>15<br>15<br>16<br>15<br>16<br>17<br>11<br>12                                                                     | 取込<br>50 配達希望日<br>10 時間結定<br>20 076法分<br>53 備考区分<br>55 受注メモ<br>55 受注メモ<br>56 統品書種別<br>57 送り状種別<br>58 値引き<br>59 運賃計算指定区分<br>60 クール計算指定区分<br>61 コレクト計算指定区 | <ul> <li>入元ファイル項目</li> <li>う</li> <li>分</li> </ul>                                                                                                    |     | 取込先<br>50<br>配<br>51<br>53<br>53<br>53<br>53<br>53<br>55<br>55<br>55<br>55<br>57<br>57<br>57<br>57<br>57<br>57                                                                                                    | ファイル項目名<br>希望日<br>指定<br>公か<br>区分<br>一括区分<br>メモ<br>書種別<br>状種別<br>き<br>書<br>詳算指定区分<br>か計算指定区分<br>か計算指定区分                | <ul> <li>連結順</li> <li></li> <li></li> <l< td=""><td>文字置换件数</td><td>得意先更<br/>(対象外<br/>(対象外<br/>(対象外<br/>(対象外<br/>(対象外<br/>(対象外<br/>(対象外<br/>(対象外</td><td>新<br/>)<br/>)<br/>)<br/>)<br/>)<br/>)<br/>)<br/>)<br/>)<br/>)<br/>)<br/>)<br/>)</td></l<></ul> | 文字置换件数   | 得意先更<br>(対象外<br>(対象外<br>(対象外<br>(対象外<br>(対象外<br>(対象外<br>(対象外<br>(対象外                                                                                                    | 新<br>)<br>)<br>)<br>)<br>)<br>)<br>)<br>)<br>)<br>)<br>)<br>)<br>) |

 ③文字置換設定画面が開きます。
 ⑨「検索する文字列」に、取込むデータの新規時間帯の区分を入力してください。
 ⑪「検後の文字列」に、「1.新規時間帯の汎用マスタ設定」にて新規時間帯に設定した区分を入力してください。 <sup>10</sup>「登録(F8)」ボタンを押して下さい。一覧に反映され、これで置換設定は完了です。

※複数のショップやレイアウトがある場合、②~⑫を繰り返し行って下さい。

| 🌉 外部デ | 一夕取込_文         | 字置換設定         |                       |                      |                            |          |             |                 |
|-------|----------------|---------------|-----------------------|----------------------|----------------------------|----------|-------------|-----------------|
| 検     | 索する文字          | 字列 8          |                       |                      |                            |          |             |                 |
| 置     | 換後の文字          | 字列 6          |                       |                      |                            | T M      |             |                 |
|       | ※ 取り込す<br>「検索す | し値全てき<br>る文字列 | 、「置換後の文字<br>」に何も指定しない | 列」に設定した値<br>で登録して下さい | 道に置換したい場<br><sup>ヽ</sup> 。 | 合は、      |             |                 |
| No.   | 検              | 索する文          | 字列                    | 置換領                  | 後の文字列                      | <b>^</b> |             |                 |
| 1     |                |               |                       |                      |                            |          |             |                 |
| 2     |                |               |                       |                      |                            |          |             |                 |
| 3     |                |               |                       |                      |                            |          |             |                 |
| 5     |                |               |                       |                      |                            |          |             |                 |
| 6     |                |               |                       |                      |                            |          |             |                 |
| 7     |                |               |                       |                      |                            |          |             |                 |
| 8     |                |               |                       |                      |                            |          |             |                 |
| 9     |                |               |                       |                      |                            | -        |             |                 |
|       |                |               | (12)                  |                      |                            |          |             |                 |
| クリア   | (F1)           | 1             | 登                     | 录(F8) 削              | 余(F9) 終                    | 7(F10)   |             |                 |
|       |                |               |                       |                      |                            |          |             |                 |
|       | 石山             |               |                       |                      |                            |          |             |                 |
|       | 101            | ₀. 汎用□        | 【分   汎用区分名称           |                      | 汎用区分略名                     | メモ欄      | WEB出荷側 配達時間 | 楽天ショッファ ヤマト運輸時間 |
|       | _              | 11            | 8時~12時                |                      |                            |          |             | 午前中             |
|       | -              | 33            | 12時~14時               |                      |                            |          |             | 14時~16時         |
|       |                | 44            | 16時~18時               |                      |                            |          |             | 16時~18時         |
|       | -              | 5 5           | 18時~20時               |                      |                            |          |             | 18時~20時         |
|       |                | 6 6           | 19時~21時               |                      |                            |          |             | 19時~21時         |
|       |                | 7             | •                     |                      |                            |          |             |                 |
|       |                |               | <u></u>               |                      | ·                          | I        |             |                 |
| No.   | 検              | 索する文:         | 子列                    | ▼ 直換後                | の文字列                       | <u> </u> |             |                 |
|       |                |               |                       | i                    |                            |          |             |                 |
| 2     |                |               |                       |                      |                            |          |             |                 |

### (2) ECサイトAPI連携の取込変換設定方法

ECサイトAPI連携をご利用の場合、各ショップの新規時間帯の名称と、産直くん・リピートくんの新規時間帯の区分の 紐づけ設定を行う必要があります。

### (2) -1 楽天ショップをご利用の場合

楽天ショップの新規時間帯の名称と、産直くん・リピートくんの新規時間帯の区分の 紐付け設定を行う必要があります。

### <設定方法>

楽天ショップの設定と、当システムの両方に設定を行う必要があります。

Ⅰ. 楽天ショップの設定 ①楽天RMSにログインし、「1店舗設定>1-4基本情報設定⇒1基本情報設定>配送日時指定 ⇒■各種編集・設定>▼配送日時設定」と進んでください。

| 1 店舗設定                                                                                                    | メインメニュー > 店舗設定 R-Storefront:基本情報設定                                                                 |                                                                               |
|----------------------------------------------------------------------------------------------------|----------------------------------------------------------------------------------------------------|-------------------------------------------------------------------------------|
| R-Storefront<br>1-1 商品登録·更新                                                                                                    | 基本情報設定 店舗設定 R-Storefront                                                                           | RMS・システムへのご要望はこちら                                                             |
| 1-2 デザイン設定                                                                                                    | 会社概要や配送/決済方法など、店舗の基本となる情報の設定が<br>また、注文フォームの詳細なカスタマイズもこちらで行えます。                                     | できます。                                                                         |
| 1-3 画像・動画登録 R-Cabinet                                                                                                    | 1 基本情報設定                                                                                           | <ul> <li>マニュアルを見る</li> </ul>                                                  |
| 1-4 基本情報設定                                                                                                    | 各種編集·設定                                                                                            | フォームカスタマイズ                                                                    |
| 1-5 海外販売設定                                                                                                    | ・店舗ステータス変更 ※遷移先から該当項目を選択                                                                           | <ul> <li>注文フォームカスタマイズ(マニュアルを見る)</li> </ul>                                    |
| 3 データ分析<br>R-Karte<br>8-1 店舗チェックソート                                                                                                    | <ul> <li>のし</li> <li>ギナチチェックボックス</li> <li>配送日時指定 ※遷移先から該当項目を選択</li> <li>納明情報職会定</li> </ul>         | <ul> <li>・ 楽天特別会員プログラム申込</li> <li>・ ギナト認定申請</li> <li>・ CSV商品一括編集申込</li> </ul> |
| ■各種編集・設定                                                                                                    | 中」に切り替える機能<br>所や電話番号、お客様から問合せを受けるメールアドレス等の:                                                        | <b>温</b> 疾                                                                    |
| <ul> <li>PO:スマートフォン用配送方法<br/>PO版、スマートフォン版のお貨</li> <li><u>フィーチャーフォン:定期購入</u><br/>フィーチャーフォンに取のお買い</li> <li>) 商品別配送</li> <li>) 商品ごとに指定できる記述力</li> </ul> | ******<br><b>乳、物かごに表示される配送方法の編集</b><br><u>用記代方法</u> ◎須<br>物かご、予約購入、定期購入、頒布会ステップに表示される配け<br>法セットの編集 | 送方法の編集                                                                        |
| <ul> <li><u>消費税計算方法</u></li> <li>必須</li> <li>消費税計算順序、1円未満端</li> <li><u>会社概要ページ</u></li> <li>返品条件、長期休暇の場合の</li> </ul>                                 | 数の計算方法についての編集<br>)メッセージ、注文内容フォーム、店舗紹介画像などの編集                                                       |                                                                               |
| <ul> <li>R-Mailページ<br/>お客様が直接店舗のメールマ</li> <li>ラッピング(「包装紙」と「リボン</li> <li>のしのの編集</li> </ul>                                                            | ガジン(R-Mail機能で記信)の申込、メールアドレス変更、配信 (<br>小の2項目の組み合わせ)の編集                                              | 亨止を行うページの編集                                                                   |
| <ul> <li>・<u>ギフトチェルクボックス</u><br/>買い物。テップ中で表示される</li> <li>・配送日時設定<br/>買い物ステップでお客様に選</li> </ul>                                                        | るギフト指定用のチェックボックスの ON/OFF 設定機能<br>択していただく「配送日」「配送時間」の編集                                             |                                                                               |

②配送日時設定画面が表示されます。

- ②配送日時設定画面が表示されます。
  ※「買い物ステップでの表示:表示する」としている場合、お届け時間帯を指定できるようになっているため、以下の設定が必要です。
  ③「配達時間選択肢」の選択項目欄にて、廃止時間帯名称を削除し、また、新規時間帯名称を入力して下さい。
  ④「プレビュー画面へ進む」ボタンを押して下さい。
  ⑤プレビュー画面に移ります。問題なければ、「登録」ボタンを押して下さい。
  ⑥登録完了ダイアログが表示され、これで楽天ショップの設定は完了です。 引き続き、「Ⅱ.産直くん・リピートくんの設定」を行って下さい。

| ■表示        | 雨目の入力           |                       |                                                                                                    |                  |                                        |             |       |
|------------|-----------------|-----------------------|----------------------------------------------------------------------------------------------------|------------------|----------------------------------------|-------------|-------|
| 表示する       | る内容を入力し、「ブレ     | ビュー                   | -画面へ進む」ボタンを押                                                                                                    | してください。          |                                        |             |       |
| 配送         | 日時表示内容          |                       |                                                                                                    |                  |                                        |             |       |
| 買い物<br>-12 | 1ステップでの表示       | ● ₹<br>○ ₹            | 長示する<br>長示しない                                                                                                    |                  |                                        |             |       |
| L          | 2012-013-20-20H |                       | an a caracter a state of the second state of the second state of t |                  |                                        |             |       |
| 配送時        | 間選択肢 团          | <b>選択</b><br>●ラ<br>○チ | <b>肢タイプ 2</b><br>ジオボタン(択一選択が<br>エックボックス(複数選択                                                                                                    | できます)<br>Rができます) | ,,,,,,,,,,,,,,,,,,,,,,,,,,,,,,,,,,,,,, | 0           |       |
|            |                 | 選択                    | 項目 🖉                                                                                                    |                  | 選択                                     | <u>Al 3</u> | , · · |
|            |                 | (1)                   | 午前中                                                                                                    |                  | (1)                                    | 午前中         |       |
|            |                 | (2)                   | 12時~14時                                                                                                    |                  | (2)                                    | 14時~16時     |       |
|            |                 | (3)                   | 14時~16時                                                                                                    |                  | (3)                                    | 16時~18時     |       |
|            |                 | (4)                   | 16時~18時                                                                                                    |                  | (4)                                    | 18時~20時     |       |
|            |                 | (5)                   | 18時~20時                                                                                                    |                  | (5)                                    | 19時~21時     |       |
|            |                 | (6)                   | 20時~21時                                                                                                    |                  | (6)                                    |             |       |
|            |                 | (7)                   |                                                                                                    |                  | (7)                                    |             |       |
|            |                 | (8)                   |                                                                                                    |                  | L                                      |             |       |
|            |                 | <u>(</u> @)           |                                                                                                    | ·····            |                                        | ·····       |       |
| e          |                 |                       | プレビュ                                                                                                    |                  |                                        | ·····       |       |

#### ■ブレビュー

」 以下の内容で登録します。よろしければ「登録」ボタンを押してください。

グレーの線以下の内容が実際に表示されます。

| <u> 能达布呈日</u> 42     | 【▼選択してくたさい ▼】 ※配送日に指定かない場合は未選択で構いません。                                      |
|----------------------|----------------------------------------------------------------------------|
|                      | ○ 午前中                                                                      |
|                      | ○ 14時~16時                                                                  |
| <u>記送希望時間</u> 27     | ○ 16時~18時                                                                  |
|                      | ○ 18時~20時                                                                  |
|                      | ○ 19時~21時                                                                  |
| その他、配送につい            | てご希望がある場合は、こちらにご記入ください。                                                    |
|                      | $\bigcirc$                                                                 |
| [注意] ご注文をされ<br>最終的な配 | た時間帯やその他諸事情によりお客様のご希望に添えない場合がございます。<br>送日時につきましてはショップから送られてくるメールにてご確認ください。 |
|                      |                                                                            |

### Ⅱ. 産直くん・リピートくんの設定

①ECサイトAPI連携 注文取込変換マスタ画面を開いてください。

- ②「取込レイアウト選択:」にて、設定を行いたいレイアウトを選択してください。
   ③40行目前後にある下記行を選択してください。
   ・条件1…「条件項目:受注メモ」、「条件値:INSTR,19時~21時」
   ・設定値…「設定項目:時間指定」、「設定値:999」

- ④「条件値:」の「INSTR,」の後に「I. 楽天ショップの設定」で楽天に設定した新規時間帯の名称を
- (4)「条件値:」の「INSIR,」の後に「1. 案大ジョックの設定」で案大に設定した新規時間帯の名を 上書き入力してください。
   (5)「設定値:」に「1.新規時間帯の汎用マスタ設定」で当システムの新規時間帯に設定した区分を 入力してください。
- ⑥「行更新」ボタンを押してください。

| 🗱 ECサイトAPI連携 取込変換設定                                  | -            |         |                     |               |  |  |  |
|------------------------------------------------------|--------------|---------|---------------------|---------------|--|--|--|
| - 取込レイアウト選択:                                         |              |         | ※取込変換設定の使           | <u>い方はこちら</u> |  |  |  |
| レイアウト名: 楽天取込レイアウト                                    | •            |         | 冬天 楽天ショップ           |               |  |  |  |
| 条件1 条件2 条件3                                          |              |         | 設定值·                |               |  |  |  |
| ☑ 指定する                                               |              |         | 設定項目: 時間指定 •        | -             |  |  |  |
| 条件項目: 受注义モ                                           | •            |         | 設定方法: 固定値設定 •       |               |  |  |  |
|                                                      |              | 設守      | 設定値: 999            | 16            |  |  |  |
|                                                      |              |         | ■ 変換後の「設定値」を使用する    |               |  |  |  |
| 条件值: INSTR <u>19時~21時</u>                            | <b>_</b> (4) |         | 🗆 ヘッダー情報を更新する       |               |  |  |  |
| ◎ 変換後の「設定値」を条件にする                                    |              |         | □ 商品明細として扱わない       |               |  |  |  |
|                                                      | Ŧ            |         | 待機設定: なし            |               |  |  |  |
| <ul> <li>■条件2 ⇒ 指定なし</li> <li>■条件3 ⇒ 指定なし</li> </ul> |              |         | 選択解除                | 除             |  |  |  |
| No. 条件1項目 条件1設定値                                     | 条件2項目 条件2設定  | 値 条件3項目 | 条件3設定值   設定項目   設定値 | (ⅰ)           |  |  |  |
| 33 受注メモ INSTR,午前                                     |              |         | 時間指定 1              | ť,            |  |  |  |
| 34 受注メモ INSTR,8時~12時<br>35 受注メモ INSTR,12時~14時        |              |         | 時間指定 1 時間指定 1       | <i>T</i> .    |  |  |  |
| 36 受注义モ INSTR,14時~16時                                |              |         | 時間指定 3              | 7.            |  |  |  |
| 37 受注义モ INSTR,16時~18時                                |              |         | 時間指定 4              |               |  |  |  |
| 38 受注メモ INSTR,18時~20時<br>39 受注メモ INSTR,00時~21時       |              |         | 時間指定 5<br>時間指定 6    |               |  |  |  |
| 40 受注义于 INSTR,19時~21時                                |              |         | 時間指定 999            |               |  |  |  |
| 41 時間指定 2                                            |              |         | 時間指定 設定してくだ         | t, -          |  |  |  |
|                                                      | III          |         |                     | •             |  |  |  |
| F1 F2 F3 F4                                          | F5 F6        | F7      | F8 F9 F10 F11       | F12           |  |  |  |
|                                                      |              |         |                     |               |  |  |  |

⑦40行目前後にある下記行を選択してください。
 ・条件1…「条件項目:時間指定」、「条件値:1921」
 ・設定値…「設定項目:時間指定」、「設定値:999」

- ⑧「設定値:」に「1.新規時間帯の汎用マスタ設定」で当システムの新規時間帯に設定した区分を 入力してください。
   ⑨「行更新」ボタンを押してください。
- (m)「F8:登録」ボタンを押して、設定を登録してください。

| 条件1 条件2                                                          | 条件3                       |        |          |         |       | 設定    | 直:                  |                                                      |                 |                         |
|------------------------------------------------------------------|---------------------------|--------|----------|---------|-------|-------|---------------------|------------------------------------------------------|-----------------|-------------------------|
| ☑ 指定する                                                           |                           |        |          |         |       | 設定    | 包項目: 時間             | 指定                                                   | •               |                         |
| 条件項目:                                                            | 時間指定                      | •      |          |         |       | 設定    | 官方法: 固定             | 値設定                                                  | •               | _                       |
| 設定方法:                                                            | <ul> <li>固定値設定</li> </ul> | E O 入力 | 項目設定     | ◎ 特殊項目部 | 婝     | 設定    | 官値: 999             |                                                      |                 | 8                       |
| 条件値:                                                             | 1921                      |        |          |         |       |       | 変換後の「設定             | E値」を使用 <sup>・</sup>                                  | する              |                         |
| ■ 変換後の                                                           | い「設定値」を条件                 | にする    |          |         |       |       | ヘッシー「肩軽で<br>商品明細として | c更新する<br>「扱わない                                       |                 |                         |
| <b>- 2</b> / <b>h</b> /                                          |                           |        |          |         |       |       | 総設定: なし             |                                                      | ~               |                         |
| <ul> <li>■条件1 ⇒ m</li> <li>■条件2 ⇒ 打</li> <li>■条件3 ⇒ 打</li> </ul> | 前指定:1921<br>記なし<br>記なし    |        |          |         |       | ì     |                     | 行更新                                                  | <b>9</b><br>行削除 |                         |
| No. 条件1項[                                                        | 1 条件1設定位                  | 直条     | e件2項目    | 条件2設定値  | 条件3項目 | 条件3設5 | 定值 設定項              | 1 設定                                                 | 値               | *                       |
| 44 時間指定                                                          |                           | 0812   |          |         |       |       | 時間指                 | È ince                                               | 1 7.            |                         |
| 45 時間指定<br>46 時間指定                                               |                           | 1214   |          |         |       |       | 時間指導                | E'                                                   | 2 %<br>3 t      | -                       |
| 47 時間指定                                                          |                           | 1618   |          |         |       |       | 時間指                 | τ<br>τ                                               | 4 ť.            |                         |
| 48 時間指定                                                          |                           | 1820   |          |         |       |       | 時間指統                | È .                                                  | 5 t.            |                         |
| 50 <mark>時間指定</mark>                                             |                           | 1921   |          |         |       |       | 時間指                 | ŧ l                                                  | 999 7           | $\overline{\mathbf{O}}$ |
| 51<br>52 税区分                                                     |                           | 0      |          |         |       |       | 祝区分<br>単価           | <tam< td=""><td>ィル<br/>NKACAL た</td><td></td></tam<> | ィル<br>NKACAL た  |                         |
| <u>53 クーⅡ.</u> ▼                                                 | ∯                         | 1      | III      |         | 10-   |       | クーII.5              | ζΫ́                                                  | 1 7.            | •                       |
| F1F2                                                             | F3                        | F4     | F5       | F6      | _ F¥® | F8    | F9                  | F10                                                  | F11             | F12                     |
| クリア取う設定                                                          |                           |        | 選択<br>解除 | 行更新     | 行削除   | 登録    | 削除                  | 終了                                                   |                 | サンブル<br>挿入              |

### (2) - 2 Yahooショップをご利用の場合

Yahooショップの新規時間帯の名称と、産直くん・リピートくんの新規時間帯の区分の 紐付け設定を行う必要があります。

#### <設定方法>

Yahooショップの設定と、当システムの両方に設定を行う必要があります。

- **I. Yahooショップの設定** ①ストアクリエイターProにログインし、「ストア構築>カート設定>お届け情報設定」 と進むと、「カート設定-お届け情報設定」画面が表示されます。 ※「希望時間帯:表示する」としている場合、お届け時間帯を指定できるように なっているため、以下の設定が必要です。 ②「編集」ボタンをクリックしてください。
- トップ 注文管理 商品・画像・在中 ストア構築 広告 統計 利用明細 設定 🤎 初めての方へ 🔚 自分のストアを見る カート設定
  ストアエディタ基本設定
  ページ編集
  フトアデザイン ス ア 資料設定 反映管理 基本語字
  お田井諸語語語
  「2」
  ジュン語定
  「お支払情報語定
  「配送方法、送料語定
  」
  お支払方法、手数料語定
  」
  送料、手数料計算テスト カート設定 - お届け情報設定 🦙 ユアル 希望日や配送先入力欄を設定します。配送方法、送料設定は<u>こちら</u>。 編集 (2) 配送希望日時 希望日 表示する 指定できる配送日 注文日から1日目から20日目まで 希望時間帯 表示する 08:00 - 12:00 12:00 - 14:00 14:00 - 16:00 16:00 - 18:00 18:00 - 20:00 20:00 - 21:00 配送時間帯 ストア休業日出荷設定 ストア休業日は出荷しない
- ③「希望時間帯」にて、廃止時間帯横の「削除する」にチェックし、 新規時間帯をプルダウンで選択して下さい。
- ④「確認」ボタンを押して下さい。

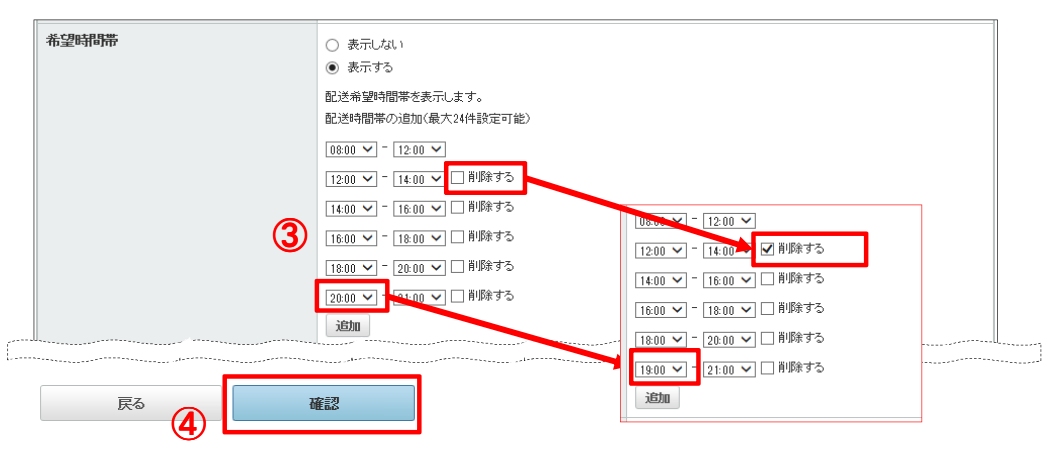

⑤「カート設定-お届け情報設定-確認」画面に移ります。 問題なければ、「確認」ボタンを押して下さい。

| 以下の内容で希望日と配送先入力欄を設定し<br>配送希望日時 | ,ます。                      |                                                                                   |  |  |  |  |
|--------------------------------|---------------------------|-----------------------------------------------------------------------------------|--|--|--|--|
| 配送希望日時                         |                           |                                                                                   |  |  |  |  |
|                                |                           |                                                                                   |  |  |  |  |
| 希望日                            | 表示する                      |                                                                                   |  |  |  |  |
|                                | 指定できる配送日 注文日から1日目から20日目まで |                                                                                   |  |  |  |  |
| 希望時間帯                          | 表示する                      |                                                                                   |  |  |  |  |
|                                | 記述時間帯                     | 08:00 - 12:00<br>14:00 - 18:00<br>16:00 - 18:00<br>18:00 - 20:00<br>19:00 - 21:00 |  |  |  |  |
| ストア休業日出荷設定                     | ストア休業日は出荷しない              | '                                                                                 |  |  |  |  |

⑥設定完了ダイアログが表示され、これでYahooショップの設定は完了です。 引き続き、「Ⅱ.産直くん・リピートくんの設定」を行って下さい。

| カート設定 - お届け情報設定 ( マニュアル) |               |
|--------------------------|---------------|
|                          | お届け情報を設定しました。 |

 Ⅱ. 産直くん・リピートくんの設定

 ①ECサイトAPI連携 注文取込変換マスタ画面を開いてください。
 ②「取込レイアウト選択:」にて、設定を行いたいレイアウトを選択してください。
 ③33行目前後にある下記行を選択してください。

 ・条件1…「条件項目:時間指定」、「条件値:19:00-21:00」
 ・設定値…「設定項目:時間指定」、「設定値:999」

- ④「設定値:」に「1.新規時間帯の汎用マスタ設定」で当システムの新規時間帯に設定した区分を入力してください。
   ⑤「行更新」ボタンを押してください。
   ⑥「F8:登録」ボタンを押して、設定を登録してください。

| 🐻 ECサイトAPI連携 取込変換設定                                                                         | And I have not the         | Road Lines of Street | COLUMN TAX BRID            |                                         | - • ×        |  |  |  |  |
|---------------------------------------------------------------------------------------------|----------------------------|----------------------|----------------------------|-----------------------------------------|--------------|--|--|--|--|
| - 取込レイアウト選択:                                                                                |                            |                      | *                          | 取込変換設定の使い                               | <u>方はこちら</u> |  |  |  |  |
| レイアウト名: Yahoo取込レイアウ                                                                         | 7ト •                       | Yahoo                | >                          | Yahooショップ                               |              |  |  |  |  |
| 冬件1 冬/40 冬/40                                                                               |                            |                      |                            |                                         |              |  |  |  |  |
|                                                                                             |                            |                      | 設定値:                       |                                         |              |  |  |  |  |
| I IIIIIIIIIIIIIIIIIIIIIIIIIIIIIIIIIII                                                       |                            |                      | 設定項目: 時間打                  | 旨定 ▼                                    |              |  |  |  |  |
| 条件項目: 時間指定                                                                                  | 条件項目: 時間指定 • 設定方法: 固定値設定 • |                      |                            |                                         |              |  |  |  |  |
| 設定大注, 《国宁值設定                                                                                |                            | TTED設定               | 設定値: 999                   |                                         | <b>(4)</b>   |  |  |  |  |
| 設定方法: ◎ 回足値設定                                                                               |                            | 項日政に                 | □ 変換後の「設定                  | 値を使用する                                  |              |  |  |  |  |
| 条件值: 19:00-21:00                                                                            |                            |                      | □ ヘッダー情報を                  | 更新する                                    |              |  |  |  |  |
| □ 変換後の「設定値」を条件に3                                                                            | する                         |                      | 回商品明細としてお                  | これでで<br>あわない                            |              |  |  |  |  |
|                                                                                             |                            |                      |                            | ~ ~ ~ ~ ~ ~ ~ ~ ~ ~ ~ ~ ~ ~ ~ ~ ~ ~ ~ ~ |              |  |  |  |  |
| ■条件1 ⇒ 時間指定:19:00-21:00                                                                     | 1                          |                      | 待機設定: 12し                  | Ġ                                       |              |  |  |  |  |
| ■条件2 ⇒ 指定なし ■冬件2 → 指定なし                                                                     |                            |                      | 選択解除                       | 行更新 行削除                                 |              |  |  |  |  |
|                                                                                             |                            |                      |                            |                                         | _            |  |  |  |  |
| No. 余1午1項目 余1午1設定10 :                                                                       | 余1年2項目 余1年2設定10            | 余1午3項目 余1午3設5        | E1値 設定項目   設<br>出荷予定日   <1 | 「正値」 (存機設定<br>「ODAY> +1 なし              | <u>^</u>     |  |  |  |  |
| 26 配達希望日 <not< td=""><td></td><td></td><td>出荷予定日(ト</td><td>AIKIBODT なし</td><td></td></not<> |                            |                      | 出荷予定日(ト                    | AIKIBODT なし                             |              |  |  |  |  |
| 27 時間指定 08:00-12:00                                                                         |                            |                      | 時間指定                       | 1 til                                   |              |  |  |  |  |
| 28 時間指定 12:00-14:00                                                                         |                            |                      | 時間指定                       | 2 Til                                   |              |  |  |  |  |
| 29 時間指定 14:00-16:00                                                                         |                            |                      | 時間指定                       | 3 750                                   |              |  |  |  |  |
| 30 時間指定 16:00-18:00                                                                         |                            |                      | 時间指定                       | 4 /al                                   |              |  |  |  |  |
| 31 時间指定 18:00-20:00                                                                         |                            |                      | 时间指定                       | 5 /20                                   | _            |  |  |  |  |
| 33 時間指定 1900-2100                                                                           |                            |                      | 時間指定                       | موم 11.                                 | ٦(3)         |  |  |  |  |
|                                                                                             |                            |                      |                            | 4 14                                    |              |  |  |  |  |
| •                                                                                           |                            |                      | 10 March 20                | F F                                     |              |  |  |  |  |
| F1 F2 F3                                                                                    | F4 F5 F                    | -6 F                 | 8 F9                       | F10 F11                                 | F12          |  |  |  |  |
| クリア 取込 設定                                                                                   | 選択 行頭                      | 更新 行削除 登             | 録 削除                       | 終了                                      | サンブル<br>挿入   |  |  |  |  |

(2) -3 Amazonショップをご利用の場合 Amazonショップの新規時間帯の名称と、産直くん・リピートくんの新規時間帯の区分の 紐付け設定を行う必要があります。

### <設定方法>

Amazonショップの設定と、当システムの両方に設定を行う必要があります。

I. Amazonショップの設定 「お届け日時の選択」を可能にしている場合、セラーセントラルにて新規時間帯の追加を行ってください。

※図1:購入時のイメージ

|                                                                                | お届け日時の選択         |       |       |       |       |       |       | 閉じる 🗵 |
|--------------------------------------------------------------------------------|------------------|-------|-------|-------|-------|-------|-------|-------|
| <ul> <li>         ・あ届け日時指定便<br/>火曜日,2017/6/20,8:00 - 12:00         </li> </ul> |                  |       | >>    |       |       |       |       |       |
|                                                                                |                  | *     | 金     | ±     | Β     | 月     | 火     | ж     |
| ###世はこちら                                                                       |                  | 15    | 16    | 17    | 18    | 19    | 20    | 21    |
|                                                                                | 8:00 -<br>12:00  | ¥ 360 | ¥ 360 | ¥ 360 | ¥ 360 | ¥ 360 | ¥ 360 | ¥ 360 |
|                                                                                | 12:00 -<br>14:00 | ¥ 360 | ¥ 360 | ¥ 360 | ¥ 360 | ¥ 360 | ¥ 360 | ¥ 360 |
|                                                                                | 14:00 -<br>16:00 | ¥ 360 | ¥ 360 | ¥ 360 | ¥ 360 | ¥ 360 | ¥ 360 | ¥ 360 |
|                                                                                | 16:00 -<br>18:00 | ¥ 360 | ¥ 360 | ¥ 360 | ¥ 360 | ¥ 360 | ¥ 360 | ¥ 360 |
|                                                                                | 18:00 -<br>20:00 | ¥ 360 | ¥ 360 | ¥ 360 | ¥ 360 | ¥ 360 | ¥ 360 | ¥ 360 |
|                                                                                | 20:00 -<br>21:00 | ¥ 360 | ¥ 360 | ¥ 360 | ¥ 360 | ¥ 360 | ¥ 360 | ¥ 360 |

※図2:設定画面イメージ

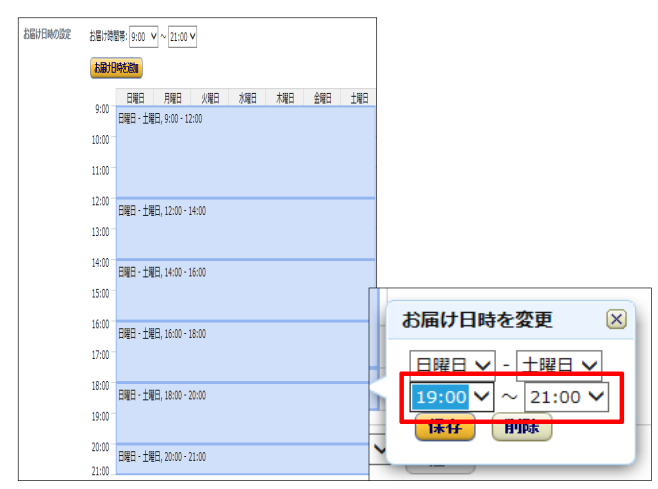

| With a contract and a contract and a contract a contract a contr |                  |                                                             | • <b>X</b> |
|----------------------------------------------------------------------------------------------------|------------------|-------------------------------------------------------------|------------|
| 取込し、イマウト、鍵根・                                                                                                    |                  | ※取込変換設定の使い方は                                                | <u>にちら</u> |
|                                                                                                    |                  | Amazon <sup>°</sup> /∃%7                                    |            |
|                                                                                                    |                  | Anazoni                                                     |            |
| 条件1 条件2 条件3                                                                                                    |                  |                                                             |            |
| ▼ 指定する                                                                                                    |                  | 設定項目: 時間指定 ▼                                                |            |
|                                                                                                    |                  |                                                             |            |
| 条件項目: 得意先区分6 ▼                                                                                                    |                  | 設定方法: 固定値設定 ▼                                               | _          |
| 設定方法・ 🧿 固定値設定 🔿 入力項!                                                                                                    | 日設定 🧼 特殊項日設定     | 設定値: 999                                                    | 1)         |
|                                                                                                    |                  | □ 変換後の「設定値」を使用する                                            | -          |
| 条件值: Scheduled                                                                                                    |                  |                                                             |            |
| □ 変換後の「設定値」を条件にする                                                                                                    |                  |                                                             |            |
|                                                                                                    |                  | □ 間面明釉として扱わない                                               |            |
| ■条件1 ⇒ 得音先区分6:Scheduled                                                                                                    |                  | 待機設定: なし                                                    |            |
| ■条件2 ⇒ 得意先区分7:MID, 19, 12,2                                                                                                    |                  |                                                             |            |
| ■条件3 ⇒ 指定なし                                                                                                    |                  | し進が周知本<br>「打定和」 「打印」                                        |            |
| No. 条件1項目 条件1設定值 条件2項目                                                                                                    | 条件2設定値条件3項目 条    | 件3設定值 設定項目 設定值 待機設定。                                        |            |
| 31 得意先区分 Scheduled 得意先区分                                                                                                    | MID, "08", 12,   | 時間指定 1 なし                                                   |            |
| <u>32</u> 得意先区分 Scheduled 得意先区分                                                                                                    | MID,"09",12,     | 時間指定 1 なし                                                   |            |
| 33 得意先区分 Scheduled 得意先区分                                                                                                    | MID,"12",12,     | 時間指定 2なし 💷                                                  |            |
| 34 得意先区分 Scheduled 得意先区分                                                                                                    | MID, 14", 12,    | 時間指定 3 なし (                                                 |            |
| 35 得意先达分 Scheduled 得意先达分                                                                                                    | MID, 16 ,12,     |                                                             | _          |
| 36 得意先区分 Scheduled 得意先区分                                                                                                    | MID, 18 ,12,     |                                                             | ▼          |
| 38 得音先区分 Scheduled 得音先区分                                                                                                    | MD 20 12         |                                                             |            |
|                                                                                                    | 1040, 10 ,12,    |                                                             | 3          |
| 40 得意先区分 Standard                                                                                                    |                  | 出荷予定日 <mid,tkbn7, -<="" td="" なし=""><td>-</td></mid,tkbn7,> | -          |
|                                                                                                    |                  |                                                             |            |
| F1 F2 F3 F4                                                                                                    | F5 F6 F          | F8 F9 F10 F11                                               | F12        |
| クリア取込設定                                                                                                    | 選択<br>解除 行更新 行削除 | 登録 削除 終了 サ                                                  | ンブル<br>挿入  |

## 4. 注文出力設定

出力項目「時間帯指定」について、「1.新規時間帯の汎用マスタ設定」で設定した区分を他機能に連携する際、 どのような値で出力するか、設定を行います。

(1) 楽天ショップ 出荷実績報告の区分紐付け設定 楽天ショップに出荷実績を戻す際、楽天ショップに合わせた形式で送信できるよう、 紐付け設定を行います。

#### <設定方法>

- ①汎用マスタ画面を開いて下さい。
   ②「汎用名称:時間帯指定」を選択してください。
   ③ 一覧より、新規時間帯の行を選択してください
- ④「楽天ショップ配送時間帯指定区分」欄にて、対応する楽天側の時間帯コード(※)を 修正してください。
- ⑤「F8:変更」ボタンを押して一覧に反映させてください。

※時間帯のコードについては、<u>楽天RMSの店舗運営マニュアル</u>を参照してください。 (「楽天市場RMSメインメニュー⇒店舗運営Navi⇒発送・配送の処理をする⇒ ⇒発送する>お荷物伝票番号を設定する⇒お荷物番号登録方法(CSVアップロード(無料) を利用して登録) >アップロード可能なデータはこちら⇒ ⇒アップロード可能なデータ」ページの「通常購入データ」表の「お届け時間帯」欄 \*2017年6月12日現在の掲載箇所です。予告なく変更される場合があります。)

|  |     | -     |         |        |                                    |                                    |                              |          |                  |       |         |            |
|--|-----|-------|---------|--------|------------------------------------|------------------------------------|------------------------------|----------|------------------|-------|---------|------------|
|  | 汎用名 | 3称    | 時間帯指定   |        | 入力:<br>備考<br>のし<br>サイン<br>敬称<br>時間 | 担当者<br>区分<br>区分<br>ズ<br>帯指定<br>WEB | 七荷側 配達時                      |          | <b>)</b><br>रक्ष |       |         |            |
|  | 汎用区 | ₹分    | 6       |        |                                    | 楽天:                                | /ョップ配送時                      | 間帯指定区    | (分)              | 1921  |         | <b>(4)</b> |
|  |     |       |         |        |                                    | ヤマト                                | 運輸時間帯                        | 皆定区分     |                  | 19時   | ~21時    | -          |
|  | 汎用⊵ | (分名称  | 20時~21時 |        |                                    | 1                                  | ×=========================== |          |                  |       |         |            |
|  | 汎用区 | 〈分略名〉 |         |        |                                    |                                    |                              |          |                  |       |         |            |
|  |     |       |         |        |                                    |                                    |                              |          |                  |       |         |            |
|  |     |       |         |        |                                    |                                    |                              |          |                  |       |         |            |
|  | メモ欄 |       |         |        |                                    |                                    |                              |          |                  |       |         |            |
|  | No  | 汎用区分  |         | : 汎用区分 | 略名                                 | ☆干欄                                | WEBH                         | :荷側 配達的  | 時間楽天ショッ          | ブ配送時間 | ヤマト運輸時  | 間帯北へ       |
|  | 1   | 1     | 8時~12時  |        |                                    | 2. Crim                            | **201                        |          |                  | 0812  | 午前中     | 101111     |
|  | 2   | 2     | 12時~14時 |        |                                    |                                    |                              |          |                  | 1214  | 指定ない。   |            |
|  | - 3 | 3     | 14時~16時 |        |                                    |                                    |                              |          |                  | 1416  | 14時~16時 |            |
|  | 4   | 4     | 16時~18時 |        |                                    |                                    |                              |          |                  | 1618  | 16時~18時 |            |
|  | 5   | 5     | 18時~20時 |        |                                    |                                    |                              |          |                  | 1820  | 18時~20時 |            |
|  |     | 6     | 20時~21時 |        |                                    |                                    |                              | _        |                  | 2021  | 19時~21時 |            |
|  | 7   |       |         | _      | _                                  |                                    |                              |          |                  |       |         | <b>_</b> 3 |
|  | 8   |       |         |        |                                    |                                    |                              |          |                  |       |         |            |
|  | 9   |       |         |        |                                    |                                    |                              |          |                  |       |         |            |
|  | 10  |       |         |        |                                    |                                    |                              | 0        |                  |       |         | ~          |
|  | •   |       |         |        |                                    | III                                |                              | <u> </u> |                  |       |         | •          |
|  | F1  | F2    | F3      | F4     | F5                                 | F6                                 | F7                           | F8       | F9               | F10   | F11     | F12        |
|  | カリア |       |         |        |                                    |                                    |                              | 変更       | 削除               | 終了    | プレビュー   | 印刷         |
|  |     | JL    |         |        |                                    |                                    | Л                            |          |                  | JL    | JL      |            |

(2) web出荷連携の区分紐付け設定 Web出荷CSへの連携データを出力する際、Web出荷CSに合わせた形式で出力できるよう、 紐付け設定を行います。

- ①汎用マスタ画面を開いて下さい。
   ②「汎用名称:時間帯指定」を選択してください。
   ③ 一覧より、新規時間帯の行を選択してください
   ④「WEB出荷側 配達時間帯指定区分」欄に、「19」を入力してください(※)
   ⑤「F8:変更」ボタンを押して一覧に反映させてください。

| 📓 汎用マス | 9     |            |    |                                        |                                |           |        |           |        |               |          |
|--------|-------|------------|----|----------------------------------------|--------------------------------|-----------|--------|-----------|--------|---------------|----------|
| 汎用名    | 名称 👘  | 時間帯指定      |    | 入力担当<br>備考区<br>のし区<br>サイズ<br>敬称<br>時間帯 | 当者<br>分<br>分<br>記<br>記<br>WEBH | (可相) 两己来出 |        |           |        |               |          |
| 汎用図    | 区分    | 7          |    |                                        | 楽大シ                            | ヨッフ酸が医師   | 前帝 定区: | න<br>ති 1 | 921    |               | 4        |
|        | テハカチャ | 10時~ 01時   |    |                                        | ヤマトル                           | 重輸時間帯打    | 指定区分   | 1         | 9 19時  | ~21時          | •        |
| ///HE  | ムカモが  | 1904.~2104 |    |                                        |                                |           |        |           |        |               |          |
| 汎用国    | 区分略名  |            |    |                                        |                                |           |        |           |        |               |          |
|        |       |            |    |                                        |                                |           |        |           |        |               |          |
|        |       |            |    |                                        |                                |           |        |           |        |               |          |
| メモ構    | 1     |            |    |                                        |                                |           |        |           |        |               |          |
| No.    | 汎用区分  | 汎用区分名称     |    | 汎用                                     | 区分略名                           | メモ欄       |        | WE        | B出荷側 配 | 達時▲ 楽天:       | ノヨップ ^   |
| 1      | 1     | 8時~12時     |    |                                        |                                |           |        |           |        | 08            |          |
| 2      | 2     | 12時~14時    |    |                                        |                                |           |        |           |        | 12            |          |
| 3      | 3     | 14時~16時    |    |                                        |                                |           |        |           |        | 14            |          |
| 4      | 4     | 16時~18時    |    |                                        |                                |           |        |           |        | 16            |          |
| 5      | 5     | 18時~20時    |    |                                        |                                |           |        |           |        | 18            |          |
|        | 0     | 20時~21時    |    |                                        |                                |           |        |           |        | 20            |          |
|        | 1     | 1967-216   |    |                                        |                                |           |        |           |        |               | <u> </u> |
| 9      |       |            |    |                                        |                                |           |        |           |        |               |          |
| 10     |       |            |    |                                        |                                |           |        |           |        |               | -        |
| ٠ [    | 1     |            |    |                                        |                                | 1         | (5)    |           |        |               | Þ        |
| F1     | F2    | F3         | F4 | F5                                     | F6                             | F7        | F8     | F9        | F10    | F11           | F12      |
| クリア    |       |            |    |                                        |                                |           | 変更     | 削除        | 終了     | <b>プレ</b> ビュー | ÉD周      |
|        |       |            |    |                                        |                                |           |        |           |        |               |          |

## 【改訂履歴】

| 年月日        | 改訂内容                |
|------------|---------------------|
| 2017/06/14 | 新規作成                |
| 2017/06/16 | 画面更新・初期表示変更に伴い、修正   |
| 2017/06/30 | 問合せFD変更による画面差替え(P2) |
|            |                     |
|            |                     |
|            |                     |
|            |                     |
|            |                     |
|            |                     |
|            |                     |
|            |                     |
|            |                     |
|            |                     |